## NTT 西日本が提供する IPv6 を利用した テレビ電話機能の設定について

このたびは、フレッツフォン VP1000をお買い上げいただきまして、まことにありがとうございます。本商品では、NTT西日本が提供するIPv6を利用したテレビ電話機能をご利用いただけます。本紙では、このサービスをご利用いただくための本商品の設定方法を説明しています。本紙の説明をご覧になり設定を行ってください。設定の際は、添付の「フレッツフォン VP1000 設定マニュアル」もあわせてご覧ください。

### お願い

本商品のご利用環境によっては、本紙で説明している設定ができない場合があります。 その場合は、次の手順で本商品のシステムをアップデートしてから設定を行ってください。

添付の「フレッツフォン VP1000 取扱説明書」の「初期設定を行います」「本商品 でインターネット接続をするための設定をします」の手順で、本商品をインターネットに 接続できるようにします。

※インターネットに接続するためには、プロバイダとの契約が必要です。

- **2**「テレビ電話サービス選択」の画面が表示されたら、「テレビ電話サービスを利用しない」 を選択して初期設定を終了します。
- 3 本商品の更新データがある場合には、アップデートするかどうかを確認する画面が表示されますので、[はい] にタッチします。

システムのアップデートが始まります。

手順3で[いいえ]をタッチした場合は、本商品の起動後、次の手順でシステムをアップ デートしてください。

- TV 電話画面が表示されたら、③[アップデート] アイコンが表示されているか、確認します。
- ② 〕[アップデート] アイコンが表示されていたら、添付の「アップデートのお願い」を ご覧になり、本商品のシステムをアップデートします。

### お知らせ

- ●アップデートが完了するまで約10~30分かかります(ご利用の回線の通信速度、 ネットワークの状況、サーバの混雑状況によっては、それ以上の時間がかかる場合も あります)。
- ●アップデート中は、USBキーボード、USBマウスなどの入力機器の操作や本商品の ボタンなどの操作を行わないでください。 アップデート処理に影響を与え、正常に アップデートが行われないおそれがあります。

(1)

## Type-C:NTT 西日本が提供する IPv6 を利用したテレビ 電話機能とインターネットのご利用

Type-C での初期設定は、「フレッツフォン VP1000 設定マニュアル」の「Ⅱ章-1 Type-A:プロバイダ提供IPテレビ電話サービスとインターネットのご利用」とほぼ同じです。 設定の流れは、次のようになります。「フレッツフォン VP1000 設定マニュアル」の8 ページの「設定の流れ」は、次のように読み替えてください。

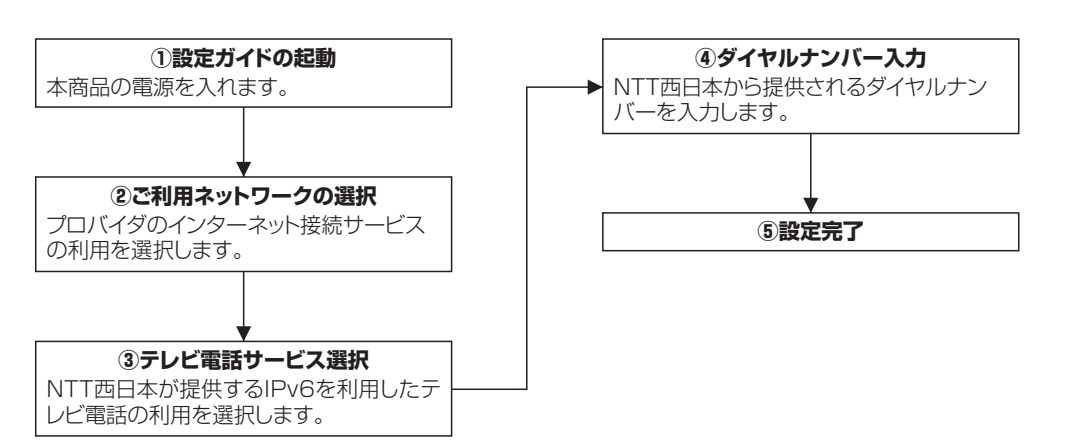

# ご利用サービスの紹介とご利用パターンの確認

本商品では、添付の「フレッツフォン VP1000 設定マニュアル」の6ページで紹介しているサービスに加えて、次の「テレビ電話サービス」がご利用いただけます。

### ②NTT西日本が提供するIPv6を利用したテレビ電話機能

相手先プロバイダに関係なくご利用いただけるテレビ電話サービス。本サービスをご利用いただくには、NTT 西日本が提供する次のいずれかのサービスをご契約されている必要があります。

- ・フレッツ・アクセスサービスにフレッツ・光プレミアムをご契約されていること
- ・フレッツ・アクセスサービスにBフレッツまたはフレッツ・ADSLをご契約し、かつ「フ レッツ・v6 アプリ」をご契約されていること
- ※提供エリア:大阪市内(2004年12月現在) 順次 NTT 西日本エリア内に提供エリアを拡大予定です。

| テレビ電話サービスに「NTT西日本が提供する IPv6 を利用したテレビ電話機能」を | 選択した  |
|--------------------------------------------|-------|
| 場合の、ご利用可能なサービスの組み合わせと初期設定方法のパターンは、以下のとま    | らりです。 |

| パターン   | テレビ電話                                     | 情報検索・メール   | 初期設定方法                                                                                                    |
|--------|-------------------------------------------|------------|----------------------------------------------------------------------------------------------------|
| Туре-С | NTT西日本が提供<br>する IPv6 を利用<br>したテレビ電話機<br>能 | インターネット    | 「フレッツフォン VP1000 設定マニュ<br>アル」の「I章-1 Type-A: プロバイダ提供IP<br>テレビ電話サービスとインターネットのご利<br>用」と本紙の「Type-C:NTT西日本が提供す<br>る IPv6 を利用したテレビ電話機能とインター<br>ネットのご利用」をご覧ください。 |
| Type-D | NTT西日本が提供<br>する IPv6 を利用<br>したテレビ電話機<br>能 | Lモードonフレッツ | 「フレッツフォン VP1000 設定マニュ<br>アル」の「I章-2 Type-B:Lモード on フ<br>レッツのご利用」と本紙の「Type-D:NTT西<br>日本が提供する IPv6 を利用したテレビ電話機<br>能とLモード on フレッツのご利用」をご覧<br>ください。           |

### 【ご利用上の注意事項】

### ◆NTT 西日本が提供する IPv6 を利用したテレビ電話機能の制限について

・本サービスでは、1アクセス回線で複数の端末から同時にサービスを利用することができますが、その場合は、ライセンスの追加契約が必要です。

### ◆通信の品質について

- ・本商品のご利用環境により、映像/音声の品質は異なります。
- ※本商品とパソコンを同時にご利用の場合、パソコンの通信状況により、映像/音声が乱れ る可能性があります。

(2)

### 3 設定情報の入力をします。

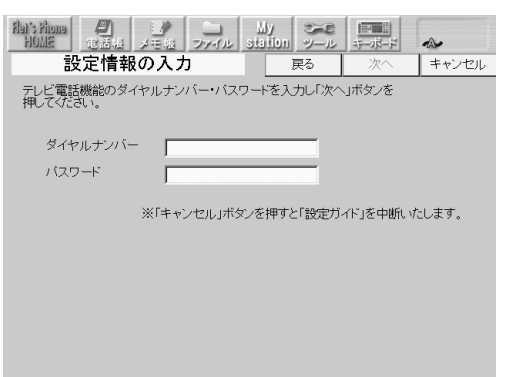

ダイヤルナンバーとパスワードを入力し、 [次へ]ボタンにタッチしてください。 ※ダイヤルナンバー・パスワードに不正な文 字が使われた場合は [次へ]ボタンにタッ

チできません。 ※ダイヤルナンバーとパスワードは、NTT 西日本が提供する IPv6 を利用したテレビ 電話機能の「開通のご案内」に記載されて います。

## 4 利用回線の選択をします。

| enoils s'hone<br>HOME | <b>P</b><br>THU | <br>メモ組  | コファイル  | My<br>station | シール   |         | ~     |
|-----------------------|-----------------|----------|--------|---------------|-------|---------|-------|
| 利                     | 用回線             | の選択      | र      |               | 戻る    | 次へ      | キャンセル |
| ご利用のつ                 | ルッツ・ア           | クセスサー    | ビスを選択  | して「次へ         | 」ボタンを | 押してください |       |
|                       |                 |          |        |               |       |         |       |
| B フレッ                 | /ツ、または          | 、フレッツ    | ・光ブレミア | 1             |       |         |       |
| 0                     |                 | er dalla | IN .   |               |       |         |       |

○ フレッツ ADSL(1. 5M 以外) ○ フレッツ ADSL(1. 5M)

※誤って選択すると、映像が不安定になることがあります。またフレッツ・

本商品を接続するフレッツ・アクセスサービ スをチェックし、[次へ] ボタンにタッチして ください。

回線への接続が終わったら、次の手順で初期設定を行ってください。

「フレッツフォン VP1000 設定マニュアル」の19ページから23ページの手順 5までの設定を行います。

# 2 テレビ電話サービスの選択をします。

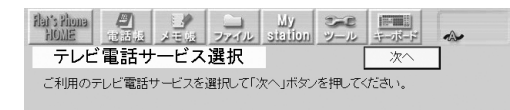

○ プロバイダが提供する「O.50」番号を利用したテレビ電話サービス ○ NTT東日本が提供する FLET'S Net ナンバー ● NTT西日本が提供するIP-Veを利用したテレビ電話機能

○ 企業向けテレビ電話/テレビ会議サービス
 ○ テレビ電話サービスを利用しない

「NTT 西日本が提供する IPv6 を利用したテレビ電話機能」をチェックし、[次へ]ボタンにタッチしてください。

#### アクセスサービスのタイブ変更等を実施した場合、テレビ電話画面の 「オブション」→「映像帯域」により、あとから設定変更をすることもできます。

※「キャンセル」ボタンを押すと「設定ガイド」を中断いたします。

### 5 設定内容の確認をします。

| ars Phona<br>HOME<br>設力      | <b>日</b><br>E内容       | し、<br>メモロ ッ<br>の確認          | ע ב <u>ו</u><br>אוזיי      | ly<br>Lion ツール<br>戻る | <u>ボーボード</u><br>オーボード | <ul> <li>▲</li> <li>キャンセル</li> </ul> |
|------------------------------|-----------------------|-----------------------------|----------------------------|----------------------|-----------------------|--------------------------------------|
| 設定内容は、<br>よろし(ナれば、<br>内容を変更さ | 以下のと<br>「次へ」「<br>れる場合 | おりでよろし<br>ドタンを押し<br>は、「戻る」オ | いですか?<br>てください。<br>「タンを押しう | てください。               |                       | -                                    |
| ご利用<br>ダイヤ                   | 回線<br>ルナンバ・           | _                           | : B フレッ:<br>:              | ノ、または、フレ             | ッツ・光ブレミ               | РL                                   |
|                              |                       |                             |                            |                      |                       |                                      |
|                              |                       |                             |                            |                      |                       |                                      |
|                              |                       | ※「キャンセ                      | パルコボタンを                    | 押すと「設定ガ              | イド」を中断い               | たします。                                |

設定内容の確認を行い、よろしければ[次へ] ボタンにタッチしてください。

## 6 本商品の設定が完了します。

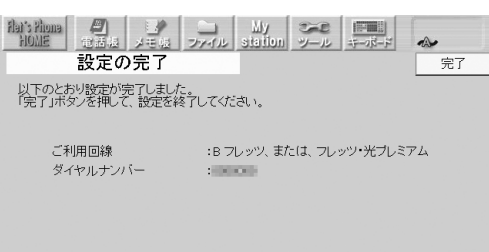

Han's House 御 よう My こう 日本 HOME 電話線 メモタ ファイル station ツール キーボード & う

Flet's Phone

(画面拡大)

設定内容の確認を行い、よろしければ[完了] ボタンにタッチしてください。

本商品が起動され、テレビ電話の待ち受け画 面が表示されます。

本体前面の「TV 電話」ボタンを押し、テレ

画面右上の「v6V」のアイコンで、テレビ電

画面右上の「v6V」のアイコンに赤い×印が

表示されていた場合、テレビ電話サービスで

v6V

通信不可

※「v6V」のアイコンに赤い×印が表示され ていた場合は、機器が正しく接続されてい

話サービスの利用可否をご確認ください。

ビ電話画面を表示させます。

の通信ができません。

v6V

通信可能

るかご確認ください。

# Type-D:NTT 西日本が提供する IPv6 を利用したテレビ 電話機能とLモード on フレッツのご利用

Type-D での初期設定は、「フレッツフォン VP1000 設定マニュアル」の「Ⅱ章-2 Type-B:Lモード on フレッツのご利用」とほぼ同じです。 設定の流れは、次のようになります。「フレッツフォン VP1000 設定マニュアル」の 29ページの「設定の流れ」は、次のように読み替えてください。

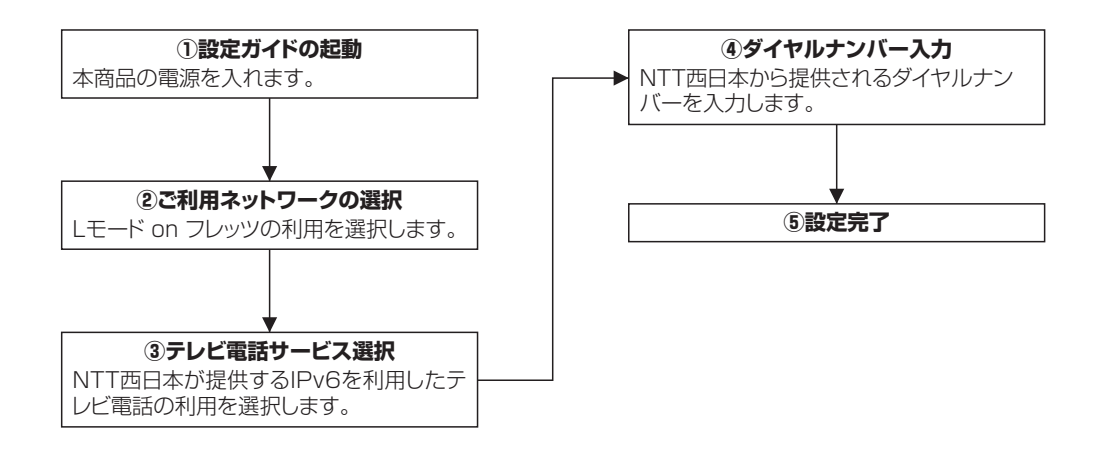

回線への接続が終わったら、次の手順で初期設定を行ってください。

1 「フレッツフォン VP1000 設定マニュアル」の 38 ページから 40 ページの手順 3までの設定を行います。

(6)

### 2 テレビ電話サービスの選択をします。

Hat's rhoma HOLDE 電話板 メモ板 ファイル station ツール キーボード -テレビ電話サービス選択 次へ ご利用のテレビ電話サービスを選択して「次へ」ボタンを押してください。 ○ ブロバイダが提供する「050」番号を利用したテレビ電話サービス ○ NTT東日本が提供する FLET'S.Net ナンバー ● NTT西日本が提供するIPv6を利用したテレビ電話機能 ○ 企業向けテレビ電話/テレビ会議サービス ○ テレビ電話サービスを利用しない

「NTT 西日本が提供する IPv6 を利用したテ レビ電話機能」をチェックし、[次へ]ボタン にタッチしてください。

(5)

7 NTT 西日本が提供する IPv6 を利用したテレビ電話サービスの利用可否を確認します。

午後 9:16 7月20日(火)

修正 短縮 / ダイヤル 削除

(1) (2) (3)

(4) (5) (6)

8 9

(0) (#

(7)

(\*)

能信履歴】着信履歴】短縮登録】オブション(いズフリー) 📲 🎫 👫 🔍 ヘルラ

## 設定情報の入力をします。

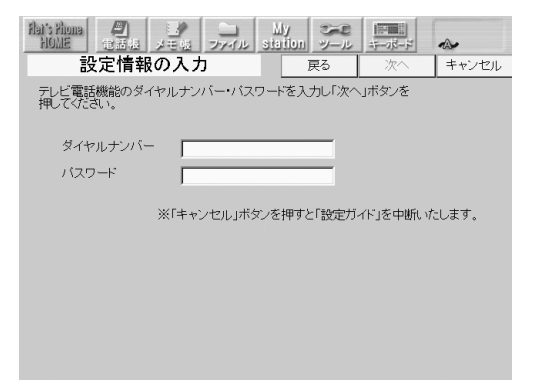

ダイヤルナンバーとパスワードを入力し、 [次へ]ボタンにタッチしてください。 ※ダイヤルナンバー・パスワードに不正な文 字が使われた場合は [次へ]ボタンにタッ チできません。

※ダイヤルナンバーとパスワードは、NTT 西日本が提供する IPv6 を利用したテレビ 電話機能の「開通のご案内」に記載されて います。

### 本商品の設定が完了します。

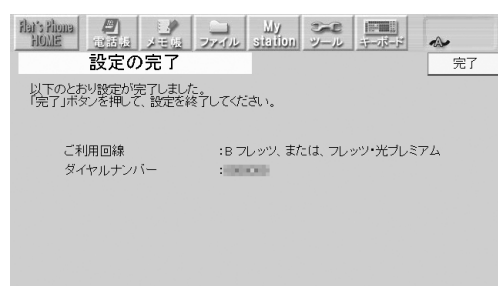

設定内容の確認を行い、よろしければ[完了] ボタンにタッチしてください。

本商品が起動され、テレビ電話の待ち受け画 面が表示されます。

## 4 利用回線の選択をします。

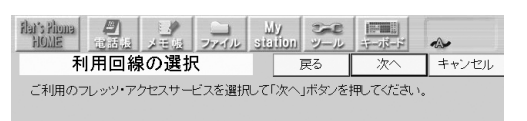

● B フレッツ、または、フレッツ・光ブレミアム ○フレッツ ADSL (1.5M 以外) ○フレッツ ADSL (1.5M)

本商品を接続するフレッツ・アクセスサービ スをチェックし、[次へ] ボタンにタッチして ください。

**7** Lモード on フレッツの設定をします。「フレッツフォン VP1000 設定マニュア ル」の41ページの手順5から43ページの手順7までの設定を行います。

#### 8 NTT 西日本が提供する IPv6 を利用したテレビ電話サービスの利用可否を確認します。

| Flat's Phona<br>HOME | <b>P</b><br>Tit | <br>メモ城 | コッイル | H. | シール       | 10000000000000000000000000000000000000 | A VOV |  |
|----------------------|-----------------|---------|------|----|-----------|----------------------------------------|-------|--|
|                      |                 |         |      |    | 4         | F後 7:4                                 | 10    |  |
|                      |                 |         |      |    | 12月14日(火) |                                        |       |  |

本体前面の「TV 電話」ボタンを押し、テレ ビ電話画面を表示させます。

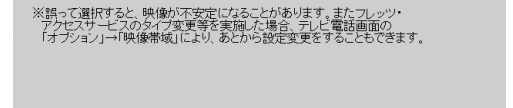

※「キャンセル」ボタンを押すと「設定ガイド」を中断いたします。

#### 5 設定内容の確認をします。

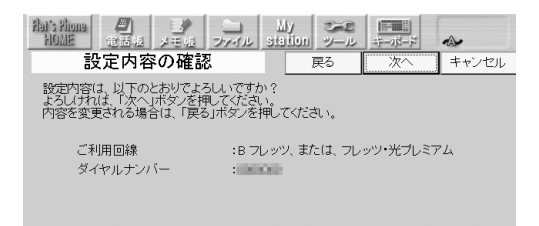

設定内容の確認を行い、よろしければ[次へ] ボタンにタッチしてください。

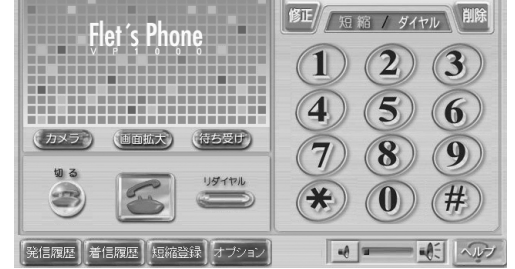

画面右上の「v6V」のアイコンで、テレビ電 話サービスの利用可否をご確認ください。 画面右上の「v6V」のアイコンに赤い×印が 表示されていた場合、テレビ電話サービスで の通信ができません。

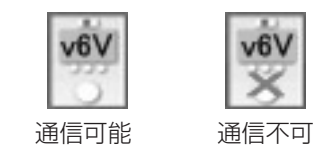

※「v6V」のアイコンに赤い×印が表示され ていた場合は、機器が正しく接続されてい るかご確認ください。

※「キャンセル」ボタンを押すと「設定ガイド」を中断いたします。